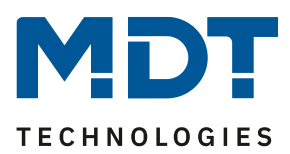

**Firmware update** 

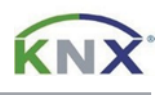

## Update DALI Control 64 Gateway [SCN-DA64x.04]

The update can only be done via a FAT32 formatted microSD memory card (11x15mm). Use a memory card with at least 1 GB capacity.

## Preparation

First download the update for your DALI Control 64 Gateway from www.mdt.de and unpack the zip archive on your PC. The zip archive contains a .bin file corresponding to your gateway:

D1\_xxxx.bin  $\rightarrow$  SCN-DA641.04 D2\_xxxx.bin  $\rightarrow$  SCN-DA642.04

Now copy the .bin file into the root directory of the microSD card.

## Update

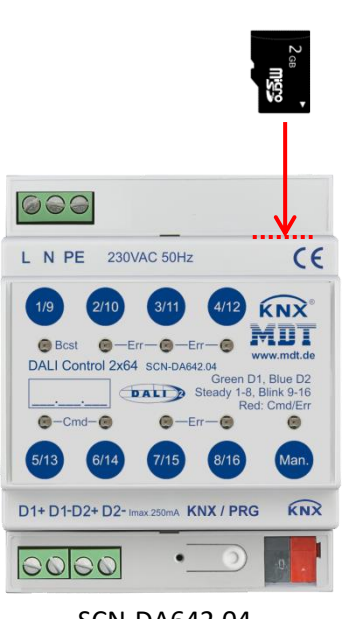

SCN-DA642.04

## Note:

The microSD card slot is covered with a sticker when delivered. The slot is located to the right of the 230 V connection terminals. Remove the sticker for the update process and cover the slot again afterwards.

| Step 1:<br>Step 2: | Switch off the 230 V mains voltage.<br>Insert the microSD card as shown. |
|--------------------|--------------------------------------------------------------------------|
| Step 3:            | Press and hold the programming button.                                   |
| Step 4:            | Switch on the 230 V mains voltage again.                                 |
|                    | (Button remains pressed!)                                                |
| Step 5:            | The programming LED now starts to flash.                                 |
|                    | Release the programming button and wait                                  |
|                    | another 5 seconds.                                                       |
| Step 6:            | Switch off the mains voltage again and                                   |
|                    | remove the microSD card from the slot.                                   |
| Step 7:            | The update is now complete. Switch on the                                |
|                    | 230 V mains voltage again and put the                                    |
|                    | gateway into operation via the ETS.                                      |
|                    |                                                                          |

The updated firmware version can be verified via the device information of the ETS.